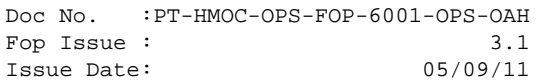

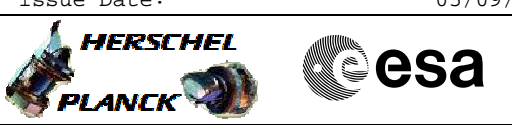

## Procedure Summary

#### Objectives

Run this procedure if a transmitted TC is not confirmed onboard. The procedure will handle all stages of TC onboard acceptance:

- 1) RX (RF and Bit Lock)
- 2) Decoder (FARM-B Counter and FAR)
- 3) PM acceptance (Software TCs)
- 4) CPDU acceptance (if failed TC was a HP TC)

### Summary of Constraints

Start this procedure only if a TC was released by the MCS, accepted and successfully radiated by the ground station. This procedure does not cover

- Ground Segment problems to transmit a  $\ensuremath{\mathsf{TC}}$
- PTV and database problems
- AD specific (configuration) problems

#### Spacecraft Configuration

Start of Procedure

Transmitted TC is not confirmed on board

End of Procedure

Transmitted TC is confirmed on board

Reference File(s)

Input Command Sequences

Output Command Sequences

GRDs

HRYNOTC

Referenced Displays

ANDs

SLDS MIMIC: Overview

#### Configuration Control Information

| DATE       | FOP ISSUE | VERSION | MODIFICATION DESCRIPTION                                          | AUTHOR  | SPR REF |
|------------|-----------|---------|-------------------------------------------------------------------|---------|---------|
| 11/02/2009 | 2.1       | 1       | Created                                                           | F. Keck |         |
| 25/03/2009 | 2.2       | 1.01    | Validation : Added optional procedure call to handle RX-1 problem | F. Keck |         |
| 31/03/2009 |           | 2       | Adding more comments and annex for FAR interpretation             | F. Keck |         |
|            |           |         | Adding Crome Register dump for CPDU analysis                      |         |         |
| 03/04/2009 | 2.3       | 3       | Adding comment with TTR FDIR events                               | F. Keck |         |
| 22/09/2009 | 2.5       | 4       | Increased re-sweep range. Different lock ranges of RX-1 and RX-2. | F. Keck |         |
| 12/11/2010 | 3.1       | 5       | Clarification about sweep ranges                                  | F. Keck |         |

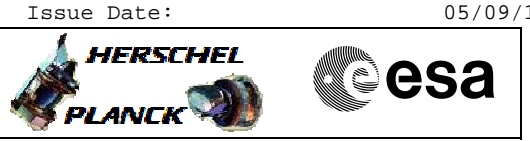

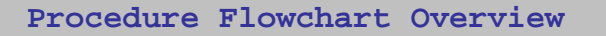

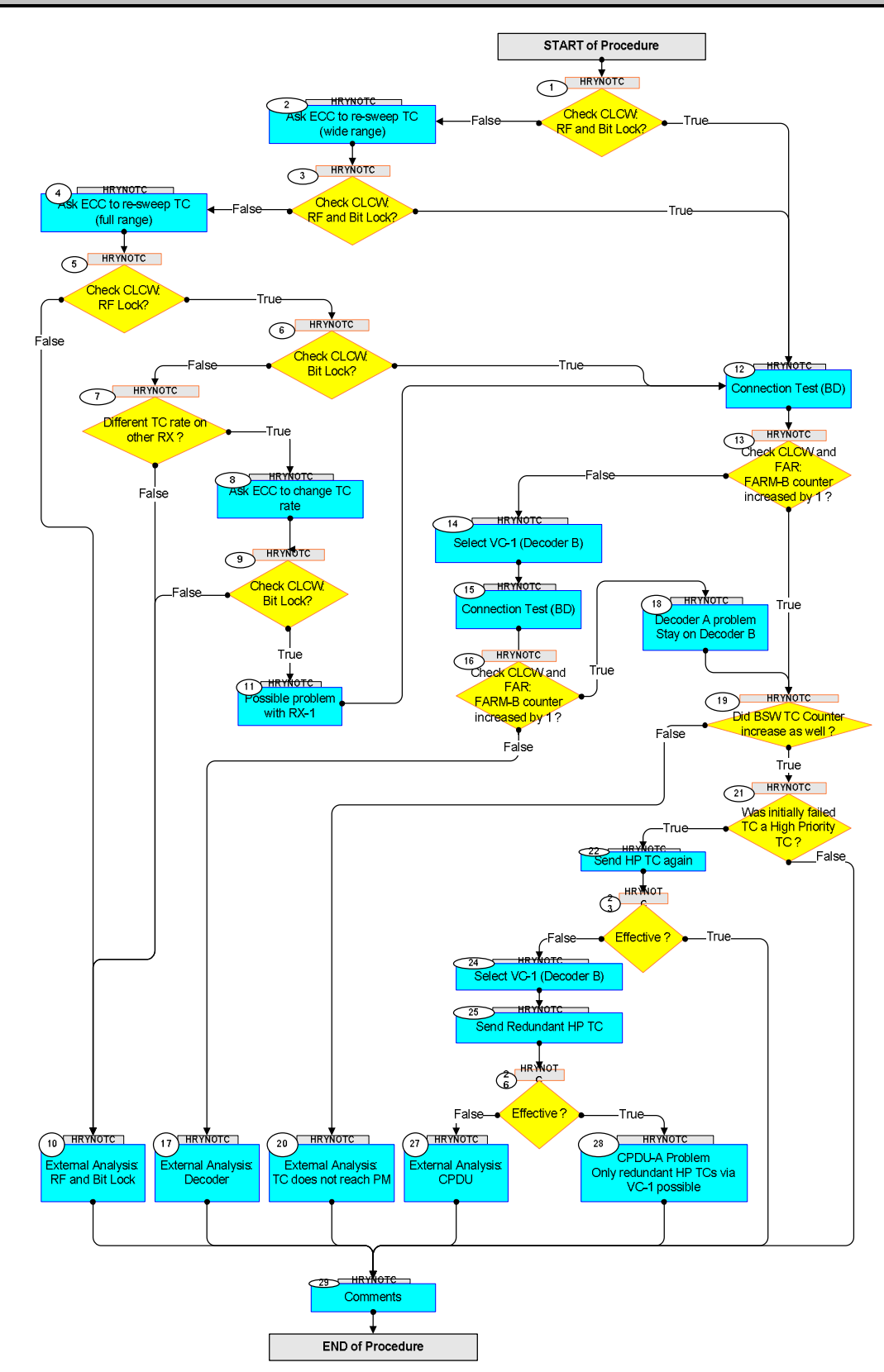

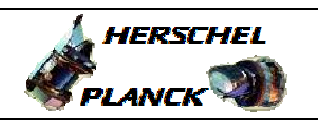

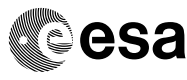

Step TC/TLM Display/ Branch No. Time Activity/Remarks Beginning of Procedure TC Seq. Name :HRYNOTC () TimeTag Type: N Sub Schedule ID: Next Step: 1 Check CLCW: False 2 True 12 RF and Bit Lock? Check on the Overview MIMIC the CLCW status of the RF and Bit Lock. Next Step: 2 Ask ECC to re-sweep TC 3 (wide range) Use the wide sweep range (+/- 30kHz). Infos: - Normal sweep range is only +/- 20kHz - Normal and wide sweep range lock only on RX-1 (RX-1 and RX-2 have different lock ranges) Next Step: 3 Check CLCW: True 12 RF and Bit Lock? False 4 Check on the Overview MIMIC the CLCW status of the RF and Bit Lock. Next Step: 4 Ask ECC to re-sweep TC 5 (full range) Use the full sweep range (+/- 100kHz). Info: The full sweep range should lock on both RX. Next Step: 5 Check CLCW: False 10 True 6 RF Lock? Check on the Overview MIMIC the CLCW status of the RF Lock. Next Step: 6 Check CLCW. False 7 True 12 Bit Lock? Check on the Overview MIMIC the CLCW status of the Bit Lock.

No TC Recovery

Author: F. Keck

File: H\_CRP\_SYS\_NOTC.xls

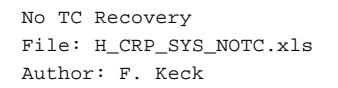

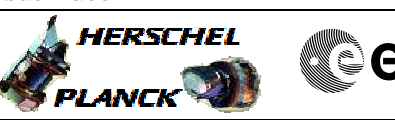

| <b>C</b> esa |  |
|--------------|--|
|              |  |

| Step<br>No. | Time | Activity/Remarks                                                                                                    | TC/TLM | Display/ Branch                  |
|-------------|------|----------------------------------------------------------------------------------------------------|--------|----------------------------------|
| 7           |      | Different TC rate on other RX ?                                                                                                    |        | Next Step:<br>False 10<br>True 8 |
|             |      | At this stage none of both RX is in Bit Lock.                                                                                                    |        |                                  |
|             |      | If RX-2 is configured for another bitrate (default),<br>the ground station cannot get a Bit Lock via RX-2 yet.                                                                          |        |                                  |
|             |      |                                                                                                    |        | Novt Stop:                       |
| 8           |      | Ask ECC to change TC rate                                                                                                    |        | 9                                |
|             |      | If RX-2 is configured for another bitrate (default is<br>low TC rate), the ground station could try to get a<br>Bit Lock via RX-2 by configuring to the other bitrate.                  |        |                                  |
|             |      |                                                                                                    |        | Next Sten:                       |
| 9           |      | Check CLCW:<br>Bit Lock?                                                                                                    |        | False 10<br>True 11              |
|             |      | Check on the Overview MIMIC the CLCW status of the Bit Lock.                                                                                                    |        | <u></u>                          |
|             |      | Info:<br>This time RX-2 should show the Bit Lock.                                                                                                    |        |                                  |
| 10          |      | External Analysis:<br>RF and Bit Lock                                                                                                    |        | Next Step:<br>29                 |
|             |      | Е. a.                                                                                                    |        |                                  |
|             |      | Ground Station problem.                                                                                                    |        |                                  |
|             |      | RX-1 broken, but RX-2 connected to antenna, which does not allow a lock (e.g. not Earth poiting).                                                                                       |        |                                  |
|             |      | RFDN got stuck and FDIR failed: E.g. ground station<br>could try with max. uplink power to get a lock by<br>brute RF force.                                                             |        |                                  |
|             |      | In a worst case: Wait for the 60h LOS FDIR, which reconfigures the XPND and RFDN chains.                                                                                                |        |                                  |
|             |      |                                                                                                    |        |                                  |
|             |      |                                                                                                    |        | Next Step:                       |
| 11          |      | Possible problem with RX-1                                                                                                    |        | 12                               |
|             |      | No lock was achieved via RX-1, but via RX-2.<br>This could indicate a problem with RX-1. An<br>antenna/RFDN (connected to XPND-1) problem is unlikely<br>if TM is transmitted via TX-1. |        |                                  |

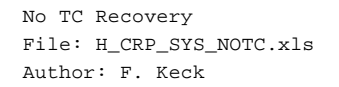

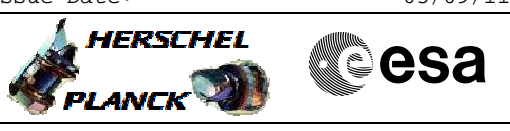

| Step<br>No. | Time | Activity/Remarks                                                                                                    | TC/TLM   | Display/ Branch                   |
|-------------|------|----------------------------------------------------------------------------------------------------|----------|-----------------------------------|
|             |      | Comment:<br>Should the Connection Test in the next step be<br>successful and the assumed RX-1 problem be confirmed,<br>the following procedure could be run to switchover the<br>XPND chain.<br>The switchover is not required to continue this<br>procedure and should be considered after the current<br>TC chain is confirmed to work properly. |          |                                   |
|             |      | Execute Procedure:<br>H_CRP_TTC_FDIR<br>Trigger TTC FDIR Level 1 Recovery                                                                                                    |          |                                   |
|             |      |                                                                                                    |          | Next Step:                        |
| 12          |      | Connection Test (BD)                                                                                                    |          | 13                                |
|             |      | Send Connection Test TC in BD and check if FARM-B counter increases by 1.                                                                                                    | <u> </u> |                                   |
|             |      | Execute Telecommand ConnectionTest                                                                                                    | DC810180 |                                   |
|             |      | TC Control Flags :<br>GBM IL DSE                                                                                                    |          |                                   |
|             |      | Subsch. ID : 10<br>Det. descr. : Perform Connection Test                                                                                                    |          |                                   |
|             |      |                                                                                                    |          |                                   |
| 13          |      | Check CLCW and FAR:<br>FARM-B counter increased by 1 ?                                                                                                    |          | Next Step:<br>False 14<br>True 19 |
|             |      | Check BD Counter increasing (on MIMIC:Overview).                                                                                                    |          |                                   |
|             |      | Check FAR as well (on Decoder AND:ZAZ2C999).<br>See annex for failure interpretation.                                                                                                    |          |                                   |
|             |      | NOTE:<br>If in low TM rate, wait long enough to allow the TM to<br>update.                                                                                                    |          |                                   |
|             |      |                                                                                                    |          |                                   |
| 14          |      | Select VC-1 (Decoder B)                                                                                                    |          | Next Step:<br>15                  |
|             |      | TC SPACON: Select VC-1 for commanding.                                                                                                    |          |                                   |
|             |      |                                                                                                    |          | Narat Ot .                        |
| 15          |      | Connection Test (BD)                                                                                                    |          | Next Step:<br>16                  |
|             |      | Send Connection Test TC in BD and check if FARM-B counter increases by 1.                                                                                                    |          |                                   |

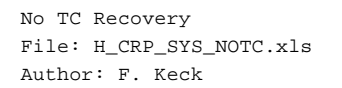

Step

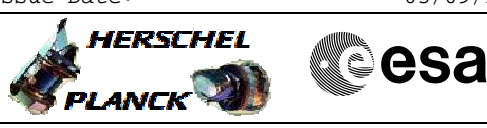

| No. | Time | Activity/Remarks                                                   | TC/TLM   | Display/ Branch  |
|-----|------|--------------------------------------------------------------------|----------|------------------|
|     |      | Execute Telecommand                                                | DC810180 |                  |
|     |      | connectionitest                                                    | Debibibb |                  |
|     |      | TC Control Flags :                                                 |          |                  |
|     |      | Y                                                                  |          |                  |
|     |      | Subsch. ID : 10                                                    |          |                  |
|     |      | Det. descr. · Perform Connection Test                              |          |                  |
|     |      |                                                                    |          |                  |
|     |      |                                                                    |          |                  |
| 16  |      | Charle CICH and END.                                               |          | Next Step:       |
| 10  |      | FARM-B counter increased by 1 ?                                    |          | True 18          |
|     |      |                                                                    |          |                  |
|     |      | Check BD Counter increasing (on MIMIC:Overview).                   |          |                  |
|     |      | Check FAR as well (on Decoder AND:ZAZ2C999).                       |          |                  |
|     |      | See annex for failure interpretation.                              |          |                  |
|     |      | NOTE:                                                              |          |                  |
|     |      | If in low TM rate, wait long enough to allow the TM to             |          |                  |
|     |      | update.                                                            |          |                  |
|     |      |                                                                    |          |                  |
|     |      |                                                                    |          | Newt Ober 1      |
| 17  |      | External Analysis:                                                 |          | 29               |
|     |      | Decoder                                                            |          |                  |
|     |      |                                                                    |          |                  |
|     |      | Options:<br>None of both Decoders received the BD command: Perhaps |          |                  |
|     |      | only the connection between the RX in lock and both                |          |                  |
|     |      | Decoders is broken.<br>Try to get the other BX in lock             |          |                  |
|     |      | In a worst case: Wait for the 60h LOS FDIR, which                  |          |                  |
|     |      | reconfigures the XPND and RFDN chains.                             |          |                  |
|     |      |                                                                    |          |                  |
|     |      |                                                                    |          |                  |
| 18  |      | Decoder A problem                                                  |          | Next Step:<br>19 |
|     |      | Stay on Decoder B                                                  |          |                  |
|     |      |                                                                    |          |                  |
|     |      | Stay on VC-1                                                       |          |                  |
|     |      | use only reduidant CPD0 res                                        |          |                  |
|     |      |                                                                    |          | -                |
| 10  |      | Did DOW TO Counton ingroom                                         |          | Next Step:       |
| 19  |      | Dia BSW TC Counter increase as well ?                              |          | True 21          |
|     |      |                                                                    |          |                  |
|     |      | Check the BSW TC Counter to confirm that the                       |          |                  |
|     |      | Connection Test TC reached the PM.                                 |          |                  |
|     |      | NOTE:                                                              |          |                  |
|     |      | If in low 'IM rate, wait long enough to allow the 'IM to update.   |          |                  |
|     |      |                                                                    |          |                  |
|     |      | Verify Telemetry                                                   |          |                  |
|     |      | BSW_TC_Complete DELAF160                                           | N+1      | MIMIC: Overview  |
|     |      |                                                                    |          |                  |
|     |      | INFO:<br>If service 1 is enabled, the (1.1) and (1.7) packets      |          |                  |
|     |      | are expected as well.                                              |          |                  |

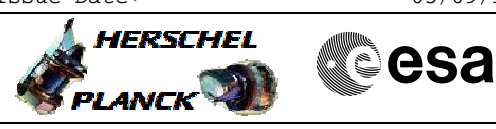

| Step<br>No. | Time | Activity/Remarks                                                                                                    | TC/TLM                                | Display/ Branch                   |
|-------------|------|----------------------------------------------------------------------------------------------------|---------------------------------------|-----------------------------------|
|             |      |                                                                                                    | · · · · · · · · · · · · · · · · · · · |                                   |
| 20          |      | External Analysis:<br>TC does not reach PM                                                                                                    |                                       | Next Step:<br>29                  |
|             |      | Connection problem between Decoder and PM:<br>- Try the other Decoder (if not already failed)<br>- Try HP TCs to check both Decoders (e.g.<br>disable/enable RM)<br>- PM switchover as last chance (via HP TCs) |                                       |                                   |
| 21          |      | Was initially failed TC a High Priority TC ?                                                                                                    |                                       | Next Step:<br>False 29<br>True 22 |
|             |      | If true: Perhaps the CPDU is the problem.                                                                                                    |                                       |                                   |
|             |      |                                                                                                    |                                       |                                   |
| 22          |      | Send HP TC again                                                                                                    |                                       | 23                                |
|             |      | No Test TCs exist for HP TCs; so send the failed HP TC again.                                                                                                    |                                       |                                   |
|             |      | If Decoder B is selected (VC-1), use the redundant HP TC.                                                                                                    |                                       |                                   |
|             |      | Check if the HP TC was effective.<br>Option:<br>Check CPDU report by sending following TC.                                                                                                    |                                       |                                   |
|             |      | Option 1) Check nominal HP TC (VC-0, CPDU-A):                                                                                                    |                                       |                                   |
|             |      | Execute Telecommand<br>CRMA_CPDM_StsReportReg                                                                                                    | DCW0R159                              |                                   |
|             |      | TC Control Flags :<br>GBM IL DSE<br>Y                                                                                                    |                                       |                                   |
|             |      | Subsch. ID : 10<br>Det. descr. : CROME A: Read CPDM Status Report<br>Register                                                                                                    |                                       |                                   |
|             |      |                                                                                                    |                                       |                                   |
|             |      | Get the dumped register from AND:ZAZ7R999                                                                                                    |                                       |                                   |
|             |      | DE285170 CromeId<br>DE329170 CromeAddr<br>DE367170 CromeData                                                                                                    |                                       |                                   |
|             |      | and insert CromeData into the excel sheet:                                                                                                    |                                       |                                   |
|             |      | CROME_reg_data_decommutation.xls                                                                                                    |                                       |                                   |
|             |      | Option 2) Check redundant HP TC (VC-1, CPDU-B):                                                                                                    |                                       |                                   |

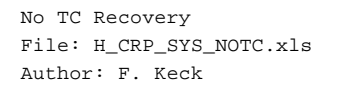

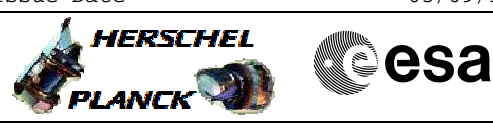

| Step<br>No. | Time | Activity/Remarks                                   | TC/TLM   | Display/ Branch |
|-------------|------|----------------------------------------------------|----------|-----------------|
|             |      | Execute Telecommand CRMB CPDM StsReportReg         | DCW2N159 |                 |
|             |      |                                                    |          |                 |
|             |      | GBM IL DSE                                         |          |                 |
|             |      | Y                                                  |          |                 |
|             |      | Det. descr. : CROME B: Read CPDM Status Report     |          |                 |
|             |      | Register                                           |          |                 |
|             |      |                                                    |          |                 |
|             |      | Get the dumped register from AND:ZAZ7R999          |          |                 |
|             |      |                                                    |          |                 |
|             |      | DE329170 CromeAddr                                 |          |                 |
|             |      | DE367170 CromeData                                 |          |                 |
|             |      | and insert CromeData into the excel sheet:         |          |                 |
|             |      | CPOME reg data decommutation xls                   |          |                 |
|             |      |                                                    |          |                 |
|             |      |                                                    |          |                 |
|             |      |                                                    |          | Novt Stop:      |
| 23          |      | Effective ?                                        |          | False 24        |
|             |      |                                                    |          | True 29         |
|             |      |                                                    |          |                 |
|             |      |                                                    |          | Next Step:      |
| 24          |      | Select VC-1 (Decoder B)                            |          | 25              |
|             |      | TO ODJONE Office MO 1 for several here             |          |                 |
|             |      | TC SPACON: Select VC-1 for commanding.             |          |                 |
|             |      |                                                    |          |                 |
| 25          |      | Cond Podundant UP TC                               |          | Next Step:      |
| 25          |      |                                                    |          | 20              |
|             |      | To Decoder B (CPDU-B) the redundant HP TCs must be |          |                 |
|             |      | send.                                              |          |                 |
|             |      | Check if the HP TC was effective.                  |          |                 |
|             |      | Option                                             |          |                 |
|             |      | Check CPDU report by sending following TC.         |          |                 |
|             |      |                                                    |          |                 |
|             |      | Check redundant HP TC (VC-1, CPDU-B):              |          |                 |
|             |      | Execute Telecommand                                |          |                 |
|             |      | CRMB_CPDM_StsReportReg                             | DCW2N159 |                 |
|             |      | TC Control Flags :                                 |          |                 |
|             |      | GBM IL DSE                                         |          |                 |
|             |      | Y<br>Subsch. ID : 10                               |          |                 |
|             |      | Det. descr. : CROME B: Read CPDM Status Report     |          |                 |
|             |      | Register                                           |          |                 |
|             |      |                                                    |          |                 |
|             |      |                                                    |          |                 |

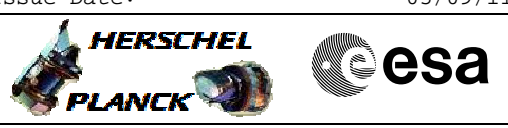

No TC Recovery File: H\_CRP\_SYS\_NOTC.xls Author: F. Keck

| Step<br>No. | Time | Activity/Remarks                                     | TC/TLM     | Display/ Branch  |
|-------------|------|------------------------------------------------------|------------|------------------|
|             |      | Get the dumped register from AND:ZAZ7R999            |            |                  |
|             |      | DE285170 CromeId                                     |            |                  |
|             |      | DE329170 CromeAddr                                   |            |                  |
|             |      | DE367170 CromeData                                   |            |                  |
|             |      | and insert CromeData into the excel sheet:           |            |                  |
|             |      | CROME_reg_data_decommutation.xls                     |            |                  |
|             |      |                                                      |            |                  |
|             |      |                                                      |            |                  |
|             |      |                                                      |            | Next Step:       |
| 26          |      | Effective ?                                          |            | False 27         |
|             |      |                                                      |            | True 28          |
|             |      |                                                      |            |                  |
|             |      |                                                      |            | Next Step:       |
| 27          |      | External Analysis:                                   |            | 29               |
|             |      |                                                      |            |                  |
|             |      | None of both CPDUs executed the received HP TC.      |            |                  |
|             |      |                                                      |            |                  |
|             |      | Try another HP TC, to see if it's a generic Decoder  |            |                  |
|             |      | problem or related to a specific HP TC.              |            |                  |
|             |      |                                                      |            |                  |
|             |      |                                                      |            |                  |
| 28          |      | CPDU-A Problem                                       |            | Next Step:<br>29 |
|             |      | Only redundant HP TCs via VC-1 possible              |            |                  |
|             |      |                                                      |            |                  |
|             |      |                                                      |            | Neut Chen        |
| 29          |      | Comments                                             |            | END              |
|             |      |                                                      |            |                  |
|             |      | Additional hints for PDEC problems could be found in |            |                  |
|             |      | Tik fallure event packets.                           |            |                  |
|             |      | See following examples:                              |            |                  |
|             |      |                                                      |            |                  |
|             |      | Grouph for                                           |            |                  |
|             |      | CdmuBsw Event 5-2 TTR-RM A CROME Access Failure      | D_EvRp_520 |                  |
|             |      | Packet Details:                                      | 16         |                  |
|             |      | APID:<br>Type:                                       | 5          |                  |
|             |      | Subtype:                                             | 2          |                  |
|             |      | PI1:<br>PT2:                                         | 120        |                  |
|             |      |                                                      |            |                  |
|             |      | Search for                                           |            |                  |
|             |      | CdmuBsw Event 5-2 TTR-RM B CROME Access Failure      | D_EvRp_521 |                  |
|             |      | APID:                                                | 16         |                  |
|             |      | Type:                                                | 5          |                  |
|             |      | Subtype:<br>PI1:                                     | 121        |                  |
|             |      | PI2:                                                 | 121        |                  |
|             |      |                                                      |            |                  |
|             |      | End of Duccolumn                                     |            |                  |
|             |      | End of Procedure                                     |            |                  |

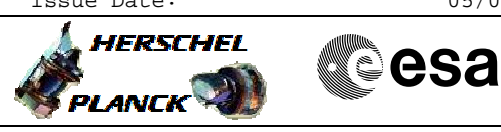

# Frame Analysis Report

| Bit/field | Value | Description                                                             |
|-----------|-------|-------------------------------------------------------------------------|
| AuAna     | •     | Authentication process analysis:                                        |
|           | 000   | No authentication report                                                |
|           | 001   | Authorised TC Segment with data                                         |
|           | 010   | Authorised and executable AU Control Command                            |
|           | 011   | Authorised "Dummy Segment"                                              |
|           | 100   | TC Segment rejected because of error in the Signature                   |
|           | 101   | TC Segment rejected because of error in the LAC                         |
|           | 110   | Non-executable authorised AU Control Command                            |
|           | 111   | Incorrect length of the TC Segment, i.e. length less than 10 octets     |
| LastMap   | Any   | Number of last MAP Identifier                                           |
| Channel   | Any   | Selected TC channel input                                               |
| Туре      | 00    | AD Frame                                                                |
|           | 01    | No Legal Frame                                                          |
|           | 10    | BD Frame                                                                |
|           | 11    | BC Frame                                                                |
| ErrCnt    | Any   | Number of single-error TC Code Block corrections, saturates at 111      |
| CbCnt     | Any   | Number of accepted TC Code Blocks modulo 64                             |
| IReason   |       | Reason for frame declared Illegal (in case of multiple reasons, the     |
|           |       | reason of lowest value will be presented):                              |
|           | 000   | No Illegal report                                                       |
|           | 001   | Error in Version Number and Reserved A and B fields                     |
|           | 010   | Illegal combination (AC) of Bypass and Control Command flags            |
|           | 011   | Spacecraft Identifier did not match                                     |
|           | 100   | VC Identifier bits 0 (MSB) to 4 did not match                           |
|           | 101   | VC Identifier bit 5 (LSB) did not match                                 |
|           | 110   | N(S) of BC or BD Frame not set to all zeroes                            |
|           | 111   | Incorrect BC Control Command format                                     |
| FrameAna  |       | Frame analysis (in case of multiple possibilities, the report of lowest |
|           |       | value will be presented):                                               |
|           | 000   | Abandoned CLTU                                                          |
|           | 001   | Frame declared Dirty                                                    |
|           | 010   | Frame declared Illegal for one reason                                   |
|           | 011   | Frame declared Illegal for multiple reasons                             |
|           | 100   | AD Frame discarded because of Lockout                                   |
|           | 101   | AD Frame discarded because of Wait                                      |
|           | 110   | AD Frame discarded because of N(S) or V(R)                              |
|           | 111   | Frame accepted by FARM-1                                                |
| Stat      | 0     | New analysis data                                                       |
|           | 1     | Old analysis data                                                       |